# Navýšení licence programu Stravné a Strava.cz

## Jak zjistím, kterou verzi programu používám (Stravné 4.xx nebo Stravné 5.xx)?

#### Stravné 4

Spusťte si program Stravné, v horním menu zvolte volbu Program/ O programu. Stravné 4.xx je verze Vašeho programu.

| 🚯 Stav systér       | nu                                             |             |                |               |           |             | 2           |
|---------------------|------------------------------------------------|-------------|----------------|---------------|-----------|-------------|-------------|
|                     | abulky 🗌 Datový slovník 🛛 Formu                | Ilář CPU, I | Paměť a (      | disk Verz     | e progran | nu Dalš     | í informace |
| Číslo záka          | zníka: Nezadáno                                |             |                |               |           |             |             |
| Aplikace:           | S - Stravné 4.62d (červen 2019)                |             | ^              | Verze OS:     | Windows   | 6.02        |             |
|                     | Y - Společné 1.68c (prosinec 2018)             | 18)         | Run            | Time VFP:     | Run Time  | CZ          |             |
|                     |                                                |             | ~              | Historie in:  | stalací   | Seznam      | stanic      |
| Verze VFP:          | Visual FoxPro 09.00.0000.5815 F<br>ID produktu | Podpůrná kn | ihovna EX      | E pro Wind    | ows [Oct  | 15 2007 0   | 9:16:00]    |
|                     | Veřejná informační<br>služba, spol. s r.o.     | Mail:       | <u>info@vi</u> | isplzen.cz    |           | Autoři prog | Iramu       |
|                     | Farského 14                                    | Url:        | http://www     | visplzen.cz   | Do        | davatel pr  | ogramu      |
|                     | 326 00 Plzeň<br>Tel: 377457330, 377457334      |             | http://www     | w.jidelny.cz/ |           |             |             |
| Tisk <u>i</u> nform | ací                                            | Zavří       | t I            |               |           |             |             |

Pokud volbu Program/ O programu a tabulku výše v programu nevidíte, používáte pravděpodobně novou generaci programů **Stravné 5** a vaše úvodní obrazovka vypadá nějak takto:

| D ProVIS    | 2.25K - [Pracovní ploch                      | 1                      |                |                            |                 |                      |                       |    | - 🗗 🗙 👿                               |
|-------------|----------------------------------------------|------------------------|----------------|----------------------------|-----------------|----------------------|-----------------------|----|---------------------------------------|
| S Ak        | e Tlačitka Sez                               | namy Nastavení         | Společné Servi | is Program                 |                 |                      |                       |    | _ 5 × 5                               |
| *<br>*<br>* | Obsluha<br>klienta<br>Připrava +<br>odeslani |                        |                |                            |                 | Denni počty<br>jidel | Prenos počtů<br>sklad |    | Připrava měsice<br>Uzávěrkové operace |
|             | Stav<br>hotovosti                            | Obrat<br>hotovosti     |                | Import<br>výpisů           |                 |                      |                       |    | Matrixa                               |
|             | Přijem a odvod<br>platby                     | Výpis<br>plateb        |                | Přířazení<br>výpisů BU     | Zápis plateb VS |                      |                       |    | Koningurace programu                  |
|             |                                              |                        |                | Kontrola úhrady<br>příkazů |                 | Dálková<br>správa    | ?<br>Žádost o pomoc   |    |                                       |
|             | Seznam<br>plateb                             | Aktuální stavy<br>kont | 1              |                            |                 | Záloha<br>dat        | Konec                 |    |                                       |
|             |                                              |                        | 64             | North States               | T               |                      | the las               | 11 |                                       |

#### Jak zjistím, pro kolik strávníků/klientů mám zakoupenou licenci?

Spusťte si program Stravné, v horním menu zvolte volbu *Servis/Registrace programu*. Zaškrtněte volbu *"Vytištění nebo odeslání žádosti o registraci*" a potvrďte spodním tlačítkem *Uložit a přejít na odeslání registrace*.

| 🔀 Registrace program                                                 | nu                                                       |                                                                                                    |                                                | ×                                                                                                    |  |  |  |  |
|----------------------------------------------------------------------|----------------------------------------------------------|----------------------------------------------------------------------------------------------------|------------------------------------------------|----------------------------------------------------------------------------------------------------|--|--|--|--|
| Varianta použití regis                                               | tračniho fo <b>g</b> ulá                                 | ře: OZadání údejů po instalosti<br>OVytištění nebo odeslání žádosti o registraci<br>OZadaní rogiokočního čísla<br>OZměna aplikačního čísla<br>OZměna jiných údajů ve formuláři | Variantu pou<br>aktuálního s<br>použít jinou v | riantu použití přednastaví program podle<br>tuálního stavu registrace. Pokud potřebujete<br>užít jinou variantu, zvolte si ji ručně. |  |  |  |  |
| l když je program pln<br>odešlete dodavateli<br>odeslání žádosti pro | ě funkční již po o<br>programu. Nazp<br>běhne načtení re | okončení instalace, pro řádné provozování musí být ;<br>it získáte registrační číslo, jehož zadáním do tohoto f<br>gistračního čísla do programu automaticky.                  | zaregistrován. V<br>ormuláře progr             | /yplňte následující formulář a<br>am zaregistrujete. Při elektronickém                                                               |  |  |  |  |
| Datum registrace:                                                    | 28.08.2019                                               | Dů                                                                                                    | instalace                                      |                                                                                                    |  |  |  |  |
| Sériové č:                                                           | 22222                                                    | li                                                                                                    | nstalační číslo:                               | F20868                                                                                                    |  |  |  |  |
| Aplikační č:                                                         | SR7V00WF-XP                                              | 77-YNX1-P42                                                                                                    |                                                |                                                                                                    |  |  |  |  |
| Registrační číslo:                                                   | 50194                                                    |                                                                                                    |                                                |                                                                                                    |  |  |  |  |
| Název 1 organizace:                                                  | VIS                                                      |                                                                                                    | Telefon:                                       |                                                                                                    |  |  |  |  |
| Název 2 organizace:                                                  |                                                          |                                                                                                    | Nobilní telefon:                               |                                                                                                    |  |  |  |  |
| Název 3 organizace:                                                  |                                                          |                                                                                                    | IČ:                                            |                                                                                                    |  |  |  |  |
| Statutární zástupce:                                                 |                                                          |                                                                                                    | DIČ:                                           |                                                                                                    |  |  |  |  |
| Adresa                                                               |                                                          |                                                                                                    | Mail:                                          |                                                                                                    |  |  |  |  |
| PSČ a Město:                                                         |                                                          |                                                                                                    |                                                | Informace o počítači                                                                                                    |  |  |  |  |
| 20                                                                   | <u>U</u> ložit a přejít r                                | a odeslání registrace                                                                                                    |                                                | Storno                                                                                                    |  |  |  |  |

Na následujícím formuláři pak pomocí šipek můžete vyhledat požadovanou informaci. Formulář beze změn ukončete tlačítkem Zavřít nebo kliknutím na červený křížek v pravém horním rohu formuláře.

| 🕄 Odeslání registrace                                                                                                    | ×                                                       |
|----------------------------------------------------------------------------------------------------|---------------------------------------------------------|
| Program je již registrován. Pokud chcete, můžete registrační formulář znovu vytiskn                                                                                                    | out nebo poslat e-malem.                                |
| Registrační formulář obsahuje 3 části:<br>1. část odpovědní, která je předvyplněna pro zpětné odeslání registr.čísla.                                                                                                    | Licenční podmínky programu:<br>Obecné licenční ujednání |
| <ol> <li>část s údaji o uzivateli, které slouží jako informace pro dodavatele</li> </ol>                                                                                                    | ProVIS                                                  |
| programu pro pripad reseni problemu.                                                                                                    | Společné                                                |
| Povolené použití programu:                                                                                                    | Stravné                                                 |
| <ul> <li>Aplikace STRAVNÉ</li> <li>Verze aplikace: verze 4.62</li> <li>Stravné: bez omezení počtu osob</li> <li>Denni objednavký: ANO</li> <li>Prodej zboží - bufet: ANO</li> <li>Objednávání intranetem: ANO</li> <li>Objednávání intranetem: bez omezení počtu osob</li> <li>Registracni pokladna: ne</li> <li>Rozvoz stravy: ANO</li> <li>Úhrada externích služeb: ANO</li> <li>Výdej stravy ON-LINE: ANO</li> <li>Restaurační výdej: ANO</li> <li>Souhlasím s licenčními podmínkami (bez souhlasu nejde odeslat žádosť o registraci)</li> </ul> | )                                                       |
| Ţisk Vytištěno: 24.06.2020 Elektronicky                                                                                                    | Zavřít                                                  |

Ve Stravném 5 je nejrychlejší podívat se na licenci do Servisně licenční smlouvy ©.

## Jak zjistím, kolik mám zapsaných strávníků se Strava.cz

# Stravné 4

Spusťte si program Stravné, otevřete tabulku *Rejstřík strávníků* (v horním menu *Rejstříky/Rejstřík strávníků*).

V horním menu najděte *Filtr/Podle příkladu*, v tabulce zaškrtněte Internet "Ano" a potvrďte tlačítkem *Vyfiltrovat*.

| vrzi Provis - Stravné - Rejstřík strávníků - okno č.2                                                                                                    | – 🗆 ×        |
|----------------------------------------------------------------------------------------------------|--------------|
| 🗿 Nový Oprava Rušení Úpravy Položky Tisk Hledání Filtr Index Ruzné Servis Program                                                                                                    | _ 8 ×        |
| [2] Si Si L. Co L. S. Co L. Co Co Co Co Co Co Co Co Co Co Co Co Co                                                                                                    |              |
| Vyfiltrování vět (1. strana) Vyfiltrování vět (2. strana) Vyfiltrování vět (3. strana) Stevismi                                                                                                    |              |
| Zafizent 🕨 Typ platby.                                                                                                    |              |
| Evidenčni číslo: 0 Číslo plátce: 0 Subjekt                                                                                                    |              |
| Jméno: Účet 🔤 Banka:                                                                                                    |              |
| Kategorie: Účet 2: 🔤 Banka 2:                                                                                                    |              |
| Třída: Majitel účtu:                                                                                                    |              |
| Účetní skupina: 🕨 Variabilní symbol: Kód sazby ubytování: 🕨                                                                                                    |              |
| Dat. narození: Specifický symbol: Kód sazby školného:                                                                                                    |              |
| Datum blokace od: 🕅 do:                                                                                                    |              |
| ident medium:                                                                                                    |              |
| Poznámka: Položky pro víkaz o činnosti                                                                                                    |              |
| Internet and ne Mas Autom pihlašeni. V Poortoson U                                                                                                    |              |
| Uzwice El stravenkářka:                                                                                                    |              |
| Hesio                                                                                                    |              |
| E-mail: Zasilané zprávy. Dubit do 107                                                                                                    |              |
| E-mail 2: Zasilané zprávy.                                                                                                    |              |
| Stravovací zyklosti                                                                                                    |              |
|                                                                                                    |              |
|                                                                                                    |              |
|                                                                                                    |              |
|                                                                                                    |              |
|                                                                                                    |              |
|                                                                                                    |              |
|                                                                                                    |              |
|                                                                                                    |              |
|                                                                                                    |              |
| Celá bodnota všetná koncruúch mazer Nastaven Inder Iménn                                                                                                    |              |
| Vifilrovat Storme Use inclusion arcuite synchronic and the synchronic strength and the store strength and the store strength and the store strength and the store strength and the store strength and the store store st |              |
| povoleno objednávání stravy po Internetu a GSM                                                                                                    | NUM 14:41:48 |

Nyní máte v Rejstříku strávníků vyfiltrované (= vybrané) jen ty strávníky, kteří mají povolené objednávání přes Strava.cz.

Jejich počet zjistíte tak, že stisknete a podržíte klávesu Ctrl a k ní stisknete klávesu F1 - v tabulce si přečtete aktuální počet zapsaných strávníků – *Vyfiltrováno vět:*.

| viasulosu labulky                                                  | Datový slovník                 | Formulář                                         | CPU, Paméť a di                                     | sk Verze progra                                     | amu Další informac         |
|--------------------------------------------------------------------|--------------------------------|--------------------------------------------------|-----------------------------------------------------|-----------------------------------------------------|----------------------------|
| Hlavní tabul                                                       | ka (DRF ZAKLAD                 | D:\PROGE                                         | RAMY VIS\STRAVNE                                    | .462\DATA\STRAV                                     | NIK.DBF                    |
| D                                                                  | atový slovník (STR             | ); D:\PROGE                                      | RAMY VISISTRAVNE                                    | 462\REJSTRIK\S                                      | TRAVNIKIS_STRAVN.I         |
| Menu                                                               | formuláře (MENU                | ): D:\PROGR                                      | RAMY VISISTRAVNE                                    | 462\REJSTRIK\S                                      | TRAVNIKM_STRAVN.           |
| Vlastnosti formul                                                  | áře (VLASTNOSTI                | ); D:\PROGR                                      | RAMY VISISTRAVNE                                    | 462\REJSTRIK\S                                      | TRAVNIKIV_STRAVN.I         |
|                                                                    |                                |                                                  |                                                     |                                                     |                            |
| Vlastnosti hlavni t                                                | abulky                         |                                                  |                                                     |                                                     |                            |
|                                                                    | abulky.                        |                                                  |                                                     | -                                                   |                            |
| Celkem vét:                                                        | 17                             | Index:                                           | JMENO - UPPER(JI                                    | MENO)                                               |                            |
| Celkem vět:<br>Nesmazaných vět:                                    | 17<br>17                       | Index:<br>Filtr:                                 | JMENO - UPPER(JI<br>UPPER(OINTERNE                  | MENO)<br>T)="A"                                     |                            |
| Celkem vět:<br>Vesmazaných vět:<br>Vyfiltrováno vět:               | 17<br>17<br>2<br>Ve            | Index<br>Filtr:<br>elikost DBF:                  | JMENO - UPPER(JI<br>UPPER(OINTERNE<br>24225         | MENO)<br>(T)="A"<br>Délka věty:                     | 1239                       |
| Celkem vět:<br>Vesmazaných vět<br>Vyfiltrováno vět<br>Označeno vět | 17<br>17<br>2<br>0<br>Ve<br>Ve | Index:<br>Filtr:<br>elikost DBF:<br>elikost FPT: | JMENO - UPPER(JI<br>UPPER(OINTERNE<br>24225<br>6080 | MENO)<br>(T)="A"<br>Délka věty:<br>Poslední oprava: | 1239<br>16.08.2020 6:27:36 |

Tabulku opusťte tlačítkem zavřít nebo červeným křížkem v pravém horním rohu.

# Stravné 5

Spusťte si program Stravné, otevřete tabulku *Rejstřík klientů* (v horním menu *Seznamy/Rejstřík klientů*). Posouvejte spodní jezdec doprava až se dostanete ke sloupečku Objednávání po Internetu. Klikněte na název sloupečku pravým tlačítkem myši (tím druhým tlačítkem než normálně ;-))a v tabulce klikněte na volbu Filtr výběrem.

| Akc      | e Tlačítka Seznam      | y Nastavení      | Společné Servis         | Program                    |                                                               |                        |              |                                             |              |              |                   |                  |      |            |        |
|----------|------------------------|------------------|-------------------------|----------------------------|---------------------------------------------------------------|------------------------|--------------|---------------------------------------------|--------------|--------------|-------------------|------------------|------|------------|--------|
|          | Nový Oprava Ruš        | šení Tisk E-     | maily Položky F         | Filtr Hledání Index        | Ruzné Správa                                                  |                        |              |                                             |              |              |                   |                  |      |            |        |
| F        | Základní údaje Ostati  | ní údaje E-mai   | ily a obj. po internetu | Objedn. a výdej stra       | ivy Matrika a výkaz o činno                                   | sti Upozorněr          | ní           |                                             |              |              |                   |                  |      |            |        |
|          | Zařízení               | * Evidenční č    | sislo:                  |                            |                                                               |                        |              |                                             |              |              |                   |                  |      |            |        |
| <b>~</b> | 01                     | Lindenenie       | 1                       |                            |                                                               |                        |              |                                             |              |              |                   |                  |      |            |        |
|          |                        | Pozor, klient je | e zaveden až od 01      | .09.2020                   |                                                               |                        |              |                                             |              |              |                   |                  |      |            |        |
| ••       | * Přijmeni:            | Morous           |                         |                            | Typ platby: Hotovos                                           |                        | <b>1</b>     |                                             |              |              |                   |                  |      |            |        |
| 20:      | Jméno:                 | Karel            |                         |                            |                                                               |                        |              |                                             |              |              |                   |                  |      |            |        |
|          | Datum narození:        | Vék:             |                         | -                          |                                                               |                        |              |                                             |              |              |                   |                  |      |            |        |
| 3        | * Kategorie:           | ZAM              | Zaměstnanci             | Zakaz vypiaceni notovosti. |                                                               |                        |              |                                             |              |              |                   |                  |      |            |        |
|          | Třida                  | -                | (prázdná)               |                            | ucer i (vychozi).                                             | -                      | -            |                                             |              |              |                   |                  |      |            |        |
|          |                        |                  |                         |                            | Směrový kód banky 1:<br>Variabilní symbol:<br>Majitel účtu 1: |                        |              |                                             |              |              |                   |                  |      |            |        |
| _        | Blokace OD:            | Blokace DO:      |                         |                            |                                                               |                        |              |                                             |              |              |                   |                  |      |            |        |
|          | Text blokace:          | s                |                         |                            |                                                               |                        |              |                                             |              |              |                   |                  |      |            |        |
|          | Poznámka:              |                  |                         |                            | Ostatní předpisy:                                             |                        |              |                                             |              |              |                   |                  |      |            |        |
|          | E-mail 1:              |                  |                         |                            |                                                               |                        |              |                                             |              |              |                   |                  |      |            |        |
|          |                        |                  |                         |                            |                                                               |                        |              |                                             |              |              |                   |                  |      |            |        |
|          |                        | Stra             | avovací zvyklosti (ne   | existují)                  |                                                               |                        | Přih         | láška ke stravování                         |              |              |                   |                  |      |            |        |
|          | -                      |                  |                         |                            | 0                                                             |                        |              |                                             |              |              |                   |                  |      |            | -      |
|          | E <u>N</u> ový         | Oprava           | Ex Rušení               | ×                          | 2                                                             |                        |              |                                             |              |              |                   | 1                | - 1  | : 0        |        |
|          | Zasilan                | ié zprávy 1      | E-mail 2                |                            | Zasilanė zprávy Ob                                            | jednávání<br>internetu | Ţ            | Filtr výběrem                               |              | Je patron    | Datum<br>zavedení | Datum<br>zrušení | Ту   | ıp dialogu | i boxu |
|          |                        |                  |                         | Ne                         | V                                                             | 8                      | / Bez filtru |                                             | Ne           | 08.2020      |                   | ob               | dobí |            |        |
|          |                        |                  |                         |                            | And                                                           |                        | LT .         | Index po startu (Objednávání po internetu+) | )            | Ne           | 09.2020           |                  | ol   | dobi       |        |
|          |                        |                  |                         |                            |                                                               |                        |              | Skrýt sloupec<br>Ukotvit sloupec            |              |              |                   |                  |      |            |        |
|          |                        |                  |                         |                            |                                                               |                        |              | Servisní opravy dat                         |              |              |                   |                  |      |            |        |
|          |                        |                  |                         |                            |                                                               |                        |              |                                             |              |              |                   |                  |      |            |        |
|          |                        |                  |                         |                            |                                                               |                        |              |                                             |              |              |                   |                  |      |            |        |
|          |                        |                  |                         |                            |                                                               |                        |              |                                             |              |              |                   |                  |      |            |        |
|          |                        |                  | 00                      | souveite iezdec do         | oprava :-)                                                    |                        |              |                                             |              |              |                   |                  |      |            |        |
|          |                        |                  | po                      | Sourche Jezdee de          | prover,                                                       |                        |              |                                             |              |              |                   |                  |      |            |        |
|          |                        |                  |                         |                            | >                                                             |                        | -            | >                                           |              |              |                   |                  |      |            |        |
|          | Zohrazono 2 vět z 2 Mi | actaven wichozi  | filtr Indey Přimení     | + .Iméno+ Rychlý filt      | r - zadáním hodnoty se nove                                   | ue vynumvani «         | SP7          | namu nodle aktuálního slounce oridu. Začíná | à li hodoota | mezerou bled | á se hodnota i uv | nitř řetězce     |      |            |        |

V další tabulce klikněte do čtverečku před volbou 1 (Ano) a potvrďte tlačítkem OK.

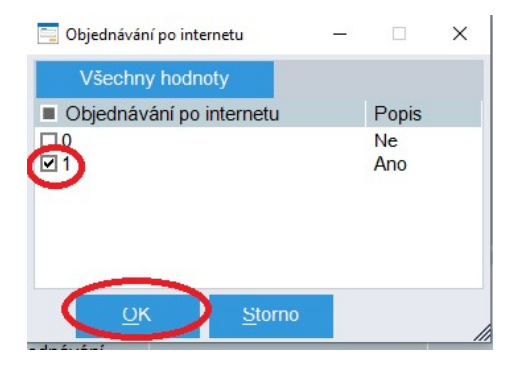

Počet strávníků (klientů) si můžete přečíst v dolním stavovém řádku tabulky: Zobrazeno X vět z Y.

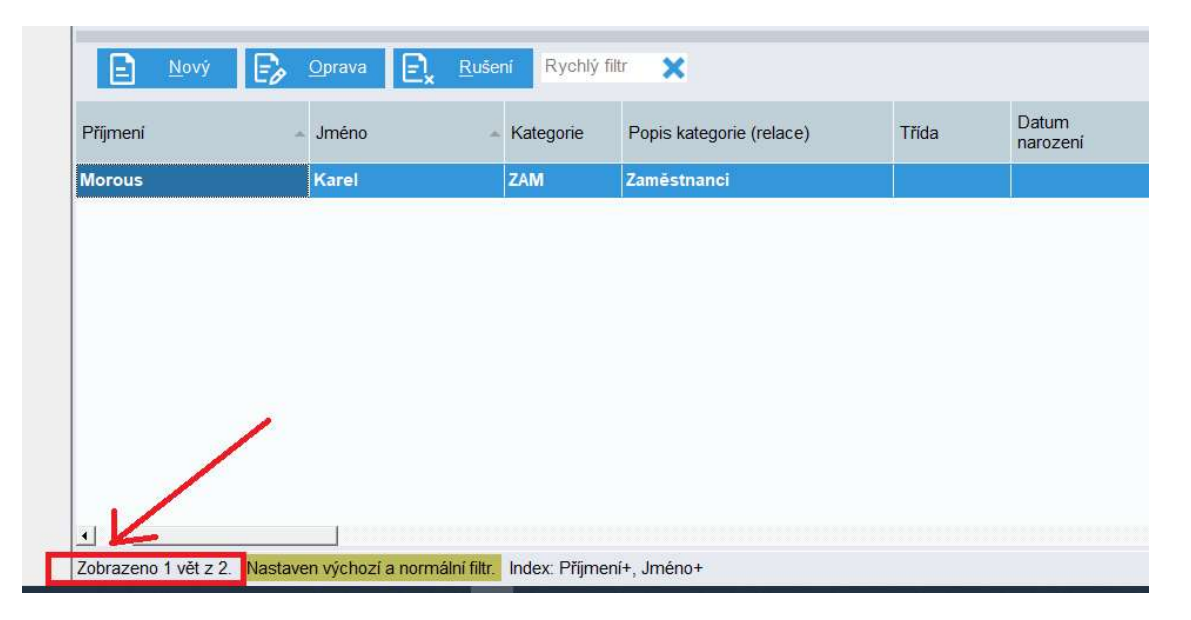

X je počet strávníků s objednáváním přes internet, Y je celkový počet strávníků zapsaných v Rejstříku.